## SNIB2 Version 5.99 Release Notes

SNIB2 Vn. 5.99 Release Notes Released 08/17/2011. © 2011 Hirsch Electronics, LLC. This document covers changes to the SNIB2 firmware since version 5.98.

After downloading this file follow these instructions from within your Hirsch Velocity software.

- 1. In the File menu, select Import/Export, then click SNIB2 (Import Only). The SNIB2 Import Wizard displays.
- 2. Follow the instructions in the SNIB2 Import Wizard to import the update.
- 3. In the Administration window, select Properties on a controller you need to update.
- 4. On the General tab, click Update SNIB2 Firmware and follow the instructions.
- 5. Repeat steps 3 and 4 for each controller you need to update.

For complete instructions on updating the SNIB2, refer to the Velocity Help.

## **New Features**

#### SNIB2 IP Address Default Added

You can now set a default IP address with SNIB2 version 5.99. When you set the IP address of a SNIB2 through Velocity's Port Properties, this IP address becomes the default. This feature allows you to pre-program a new controller or SNIB2 then deploy the new components to a remote site, conserving the network settings you created. Updating your current SNIB2 firmware to version 5.99 will allow you to take advantage of this new feature. (SNIBI-2)

# **Bug Fixes**

### MAC Address Error Resolved

Version 5.99 fixes a network broadcast error. In the previous version of the SNIB2 firmware, MAC hexadecimal addresses that had a value ranging from 00 to 09 could report as IP address 0.0.0.0. This issue has now been fixed. (SNIBII-7)
Last modified: August 30, 2011

© 2011 Hirsch Electronics, LLC. All rights reserved